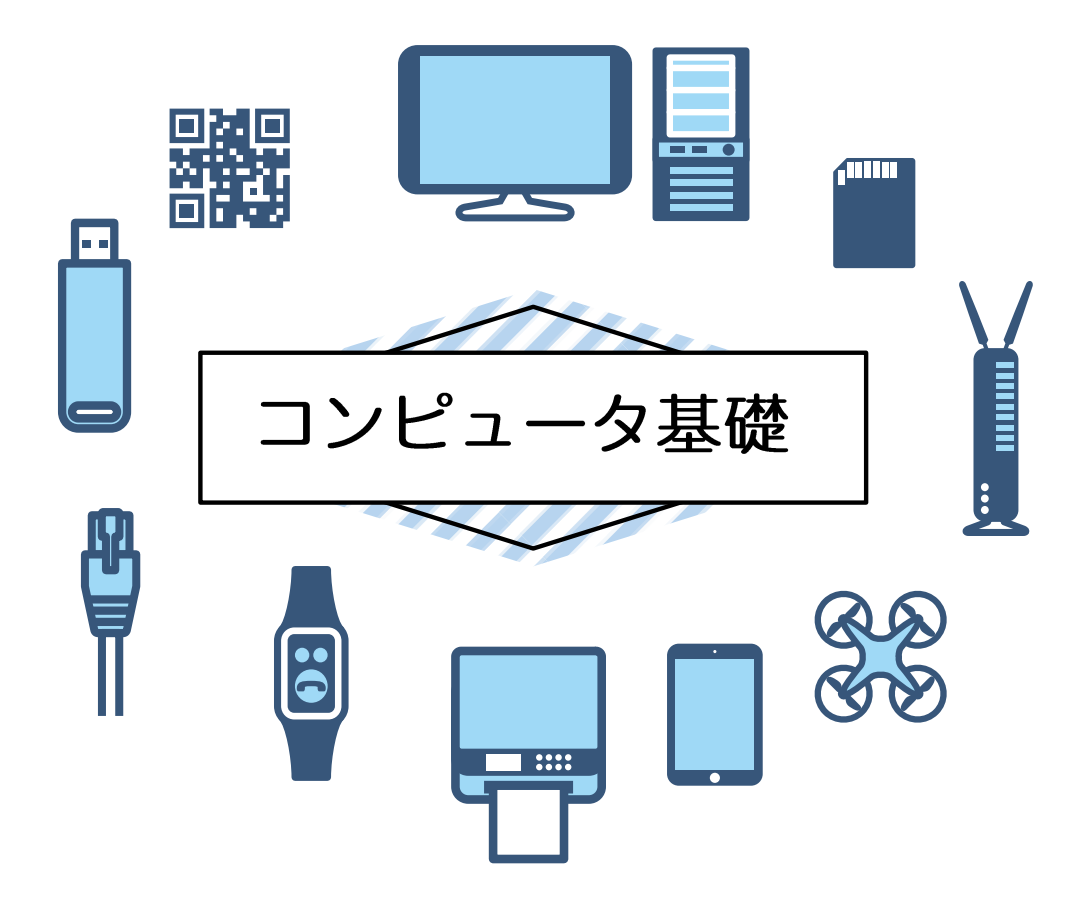

コンピュータ基礎のテキストについて

コンピュータ基礎のテキストの特徴は「今の時代にあっているコンピュータ(パソコン)の基本 る」という事がテーマです。例えば普段家にいて使うのはパソコンよりもスマホやタブレッ知識 を身につけトです。そのためスマホやタブレットと連動してパソコンを使う意識が必要です。ま た何気なく使っているいろいろなものもしっかりと理解することによって実はこんなことが出 来るのを知らなかったという事もよくあります。

### 有料のセキュリティソフトは必要じゃない時代

Windows10 以上の OS を使用している限りセキュリティソフトを別で購入してイン ストールする必要がなくなってきました。その理由をまずは解説します。

#### タッチパッドを無効にする理由

接客や飲食店でもパソコンやタブレットが普及されマウス の左クリックや右クリックがわからないという人はほぼい ないと思います。その為、テキストにマウスの操作方法を記 述する意味は無くなりました。その代わり、パソコンの操作 が長時間になっても、疲れを軽減するためにマウスのカーソ ルの速度の設定やタッチパッド式のマウスを無効にする方 法など、人に合わせて使いやすくカスタムします。

#### デュアルモニタにするときの端子の違いを理解する

在宅ワークも定着しつつあり、デュアルモニタにする人も多いですが、端子の違い や変換の方法、メリットデメリットなんかをしっかりと理解して使用するともっと 便利になり、モニターを購入するときの参考にもなります。

## 自分でパソコンを選んで買えるようになりたい

パソコンの買い方が良くわかっていない人は沢山います。 自分にとってコスパの良いパソコンの買い方は、パソコンの使い方の要素 をしっかりと自分で理解し、高いパソコンを買うのではなく、程度の良い中 古パソコンを上手く活用する方法や、動きが悪いと感じている自分のパソ コンを少しカスタムして使えるようにする事もできます。 一口に Core i7 とか Core i5 という言葉に騙されないようにしましょう。

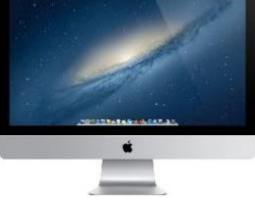

また Mac や Windows の違いや最近出てきた Android が OS のパソコンなど購入するときに気 を付けなければならないことも増えてきました。

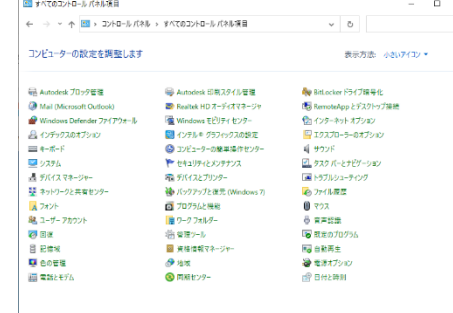

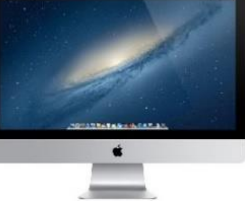

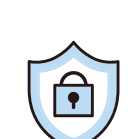

# ✓// コンピュータ実践 目次

| インターネットにつなぐ(Wi-Fi とテザリング) | 1  |
|---------------------------|----|
| 準備(アカウントを取得)              | 2  |
| パソコンの種類                   | 6  |
| パソコンの選び方                  | 7  |
| CPU について                  | 8  |
| CPU について(コア・スレッド・クロック数)   | 9  |
| Windows と Mac の OS の違い    | 12 |
| Windows と MacOS の歴史       | 13 |
| Windows と Mac のキーボード      | 14 |
| メモリについて                   | 15 |
| HDD と SSD について            | 16 |
| 自分のパソコンのスペックを見てみよう        | 17 |
| パソコンが遅いと思ったら              | 18 |
| 保存先の変更                    | 19 |
| ディスククリーンアップを実行            | 20 |
| スタートアップアプリの無効化            | 21 |
| バックグラウンドアプリの無効化           | 22 |
| 視覚効果でパフォーマンス優先            | 23 |
| マウスの動かし方と名称               | 24 |
| マウスの速度を設定する               | 26 |
| マウスが苦手な人はゲームで練習しましょう!     | 28 |
| デスクトップアイコンを作る             | 29 |
| デスクトップアイコンを作る②            | 30 |
| アイコンの大きさを変更しよう            | 31 |
| アイコンの整列方法                 | 32 |
| ウィンドウの大きさ、位置を操作する         | 33 |
| ウィンドウの大きさを変えるショートカットキー    | 34 |
| 壁紙を設定する                   | 35 |
| 壁紙をダウンロードしよう!             | 38 |

| スクリーンセーバーを設定する                   | 42 |
|----------------------------------|----|
| スリープモードを設定する                     | 44 |
| トラブル発生!ソフトが動かない!                 | 46 |
| トラブル発生!パソコンが動かない!                | 47 |
| フォルダー作成する                        |    |
| ファイルを保存する                        |    |
| OneDrive に保存する(クラウドサーバーに保存)      | 51 |
| スクリーンショット                        | 53 |
| スマホと連携しよう                        | 54 |
| 共有ファイルサーバーに保存する                  | 55 |
| インストールとアンインストール                  | 56 |
| インストールをしてみる                      | 57 |
| 無料で写真をダウンロードしてみる&Google アカウントの活用 | 60 |
| paint.netで写真を加工してみよう             | 62 |
| 単位を理解してみよう                       | 64 |
| アンインストールをしてみる                    | 65 |
| ウィルスソフト(Windows10)について           | 66 |
| Google サービスを使用する(Chrome を利用する)   | 67 |
| Google ドキュメントを使ってみる              | 69 |
| Google ドキュメントを共有する               | 71 |
| Google ドライブを活用する                 | 72 |
| 写真を活用する                          | 73 |
| Gmail を活用する                      | 74 |
| Google MEET を使用する                | 76 |
| 連絡先を活用する                         | 77 |
| ZOOM を使用する                       | 78 |
| ブラウザの注意点について                     | 80 |

パソコンの種類

パソコンのスタイルには様々な形があります。作業を長時間行うならデ スクトップ型がおすすめですが、気軽にパソコンを使用するのであれば ノートパソコンやタブレット型がおすすめです。

| 名称       | タイプ | メリット                                                          | デメリット                                                   |
|----------|-----|---------------------------------------------------------------|---------------------------------------------------------|
| デスクトップ型  |     | ・カスタマイズしやすい<br>・性能が高いタイプがある<br>・メンテナンスがしやすい                   | ・持ち運びはできない<br>・スペースが必要                                  |
| 一体型      |     | ・デスクトップ型より省ス<br>ペースでおける<br>・デザイン性が高い<br>・消費電力がデスクトップ<br>より小さい | ・スペックに限界がある<br>・カスタマイズがしにくい                             |
| ノートパソコン型 |     | ・軽量(持運び可能)<br>・消費電力が小さい<br>・スペックの高いバリエー<br>ションもある             | ・スペックに限界がある<br>・カスタマイズがしにくい<br>・同じスペックでもデスク<br>トップよりは割高 |
| タブレット型   |     | ・軽量(持運び可能)<br>・消費電力が小さい<br>・専用のペンで直接書き込<br>むことができる            | ・ノートパソコンよりスペ<br>ックが低い<br>・カスタマイズはほぼでき<br>ない             |

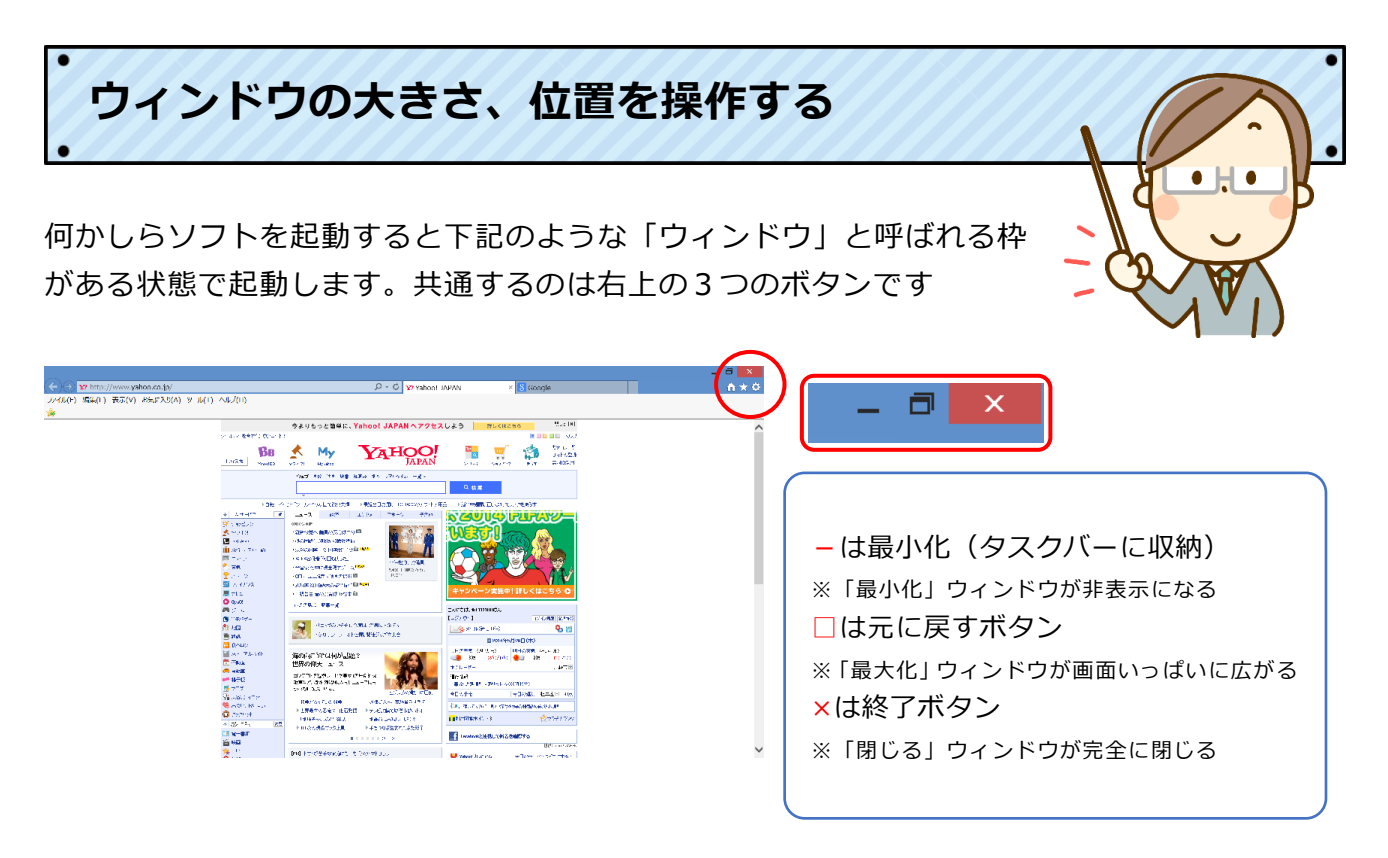

真ん中のボタンを押すとウィンドウを移動、下の部分をドラッグするとサイズを変更すること ができます。

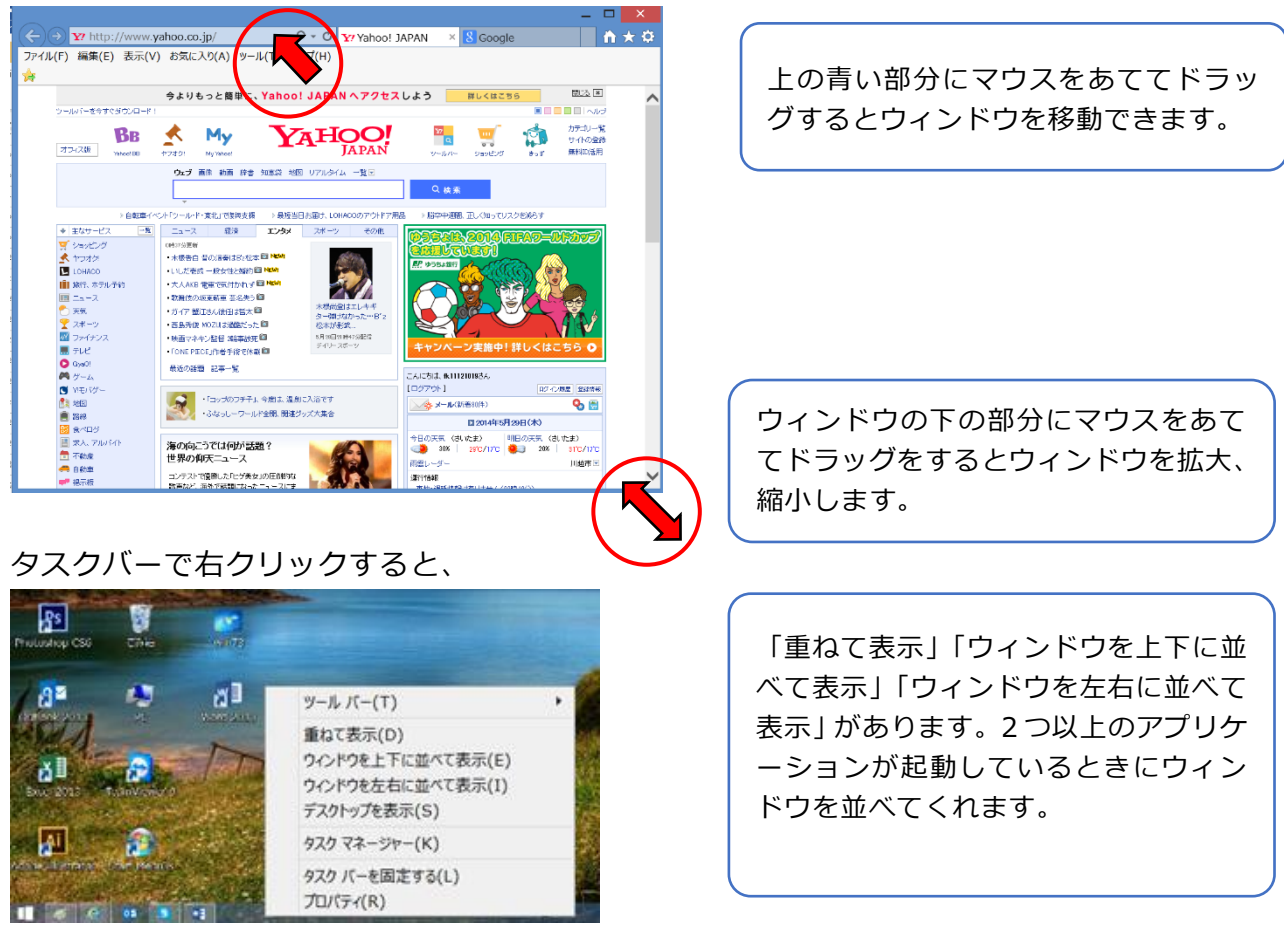

# Google ドキュメントを共有する

Google アカウントを持っている人はアカウントで指定をする、アカウント を持っていない人は、URL で共有することができます。

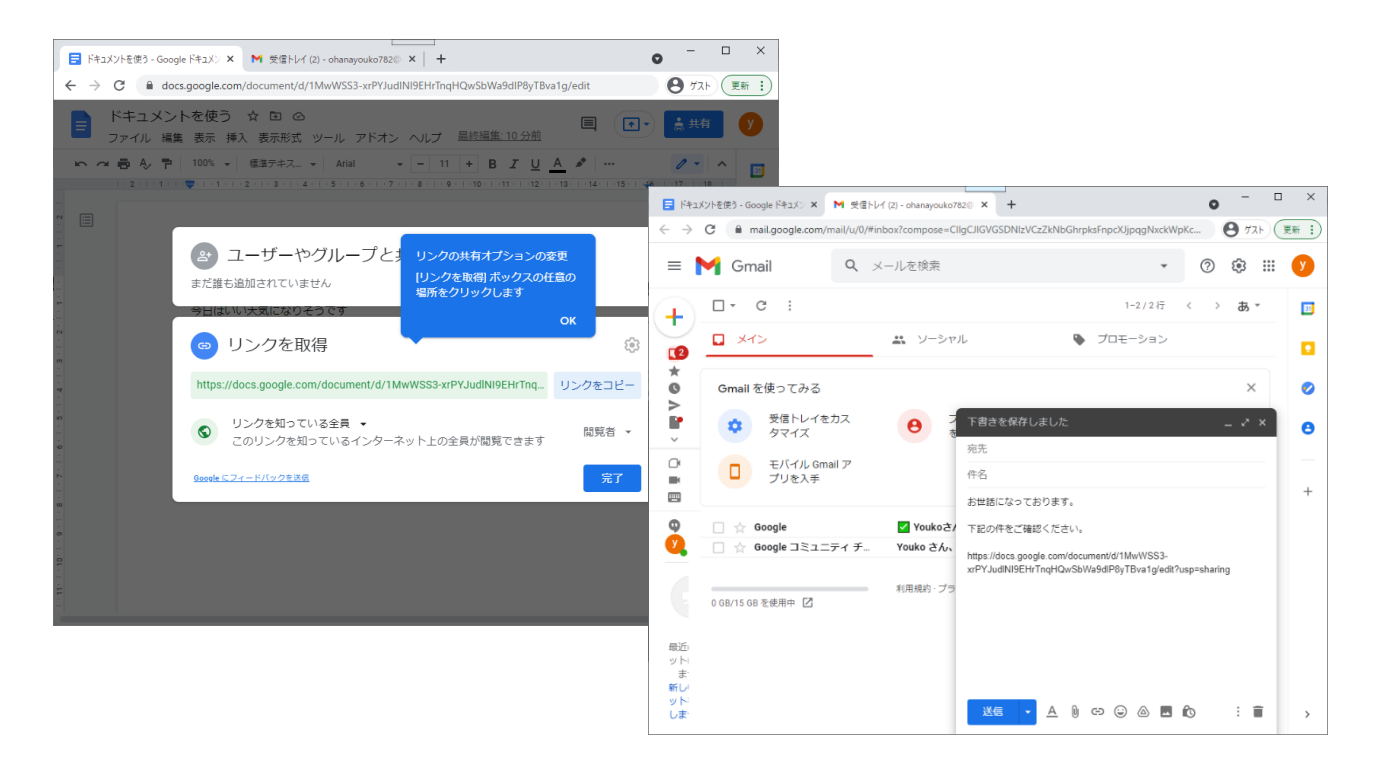

# ドキュメント、スプレッドシート、スライドについて

ドキュメントは Word、スプレッドシートは Excel、スライドは PowerPoint の役割です。ブラ ウザ上で動くのでパソコンでもスマホでもタブレットでも使うことができます。(スマホやタブ レットにはアプリがあります)

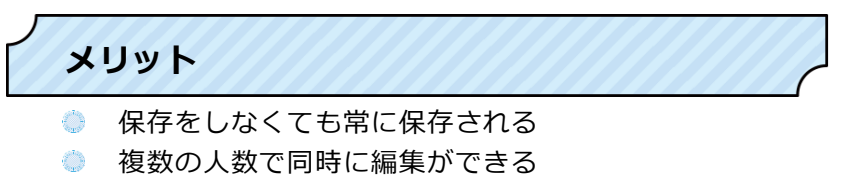

- 音声入力が使える
- Word や Excel が扱えれば扱える(機能は少ない)
- Word や Excel と互換性が高い(ダウンロードするときも形式を選択できる)